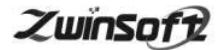

# 微型空气质量监测仪 ZWIN-AQMS08

# 产品说明书 PRODUCT SPECIFICATION

天津智易时代科技发展有限公司 Tianjin Zwinsoft Technology Co. Ltd

## 用户须知

非常感谢您选择天津智易时代科技发展有限公司的微型空气监测仪。在使用 ZWIN-AQMS08 微型空气监测仪之前,请仔细阅读本 手册,本手册涵盖仪器使用的各项重要信息及数据,用户必须严格 遵守其规定,方可保证仪器的正常运行。

本手册为受过专门培训或具有仪器操作控制相关知识(例如自 动化技术)的技术人员提供了正确使用参考。

本手册同时适用于本公司其它型号微型空气监测仪器,由于各 种原因,该手册不能对每一产品型号都进行细节性的描述,若用户 需要进一步了解相关信息。或解决本手册涉及尚浅的问题,请与天 津智易时代科技发展有限公司售后服务部联系,并要求帮助解决。

(注:不同设备的配置內容以订购合同为准,本手册仅提供参考)

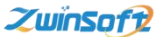

### 质保和维修

具体的质保和维修的要求依照订购合同上相应条款。

保修期内且符合保修范围,将提供免费维修服务。超过保 修期或者在保修期内发生如下故障,均属于保外维修,不提供 免费保修服务,故障包括但不限于:

1)由于使用不当(进水、腐蚀、失火、强电串入等);

2)不可抗力(地震、雷击、洪水等)造成的损坏;

3) 未经允许,产品内部擅自改动;

4) 未按用户手册及培训规定使用,引起产品损坏的。

### 声明:

本手册对用户不承担法律责任,所有的法律条款请见相应 的合同。

天津智易时代科技发展有限公司版权所有,如有改动,恕 不另行通知。未经允许,不得翻印。

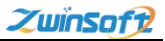

# 目 录

| 1.产品概述         | 1  |
|----------------|----|
| 2.气体监测单元       | 3  |
| 3.颗粒物监测单元      | 5  |
| 4.气象监测单元       | 6  |
| 5.立杆安装前基础准备:   | 8  |
| 6.设备安装示意图      | 10 |
| 6.1 风速风向传感器安装  | 11 |
| 6.2 太阳能板与电池的安装 | 13 |
| 6.3 采样器的安装     | 16 |
| 6.4 立杆安装       | 18 |
| 6.5箱体固定        | 18 |
| 6.6总体安装        | 20 |
| 7.设备操作说明       | 21 |
| 8.软件操作         | 23 |
| 8.1 触摸屏显示页面    | 23 |
| 8.2 设置操作流程     | 24 |
| 8.3 查询操作流程     | 30 |
| 9.设备维护         | 31 |
| 10.故障处理        | 32 |

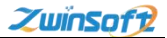

### 1.产品概述

### 1.1 产品简介

ZWIN-AQMS08 微型空气站是我公司推出的一款用于提供室外 空气污染物实时、准确监测的产品。这款产品的名称为 ZWIN-AQMS08,采用节能供电,降低能耗,也可选择市电。 ZWIN-AQMS08 集成"四气两尘"(SO2、NO2、CO、O3、PM2.5、 PM10)传感器结合无线通讯技术,实现实时数据监测,将环境大数 据汇集到"云平台",为网格化平台提供数据基础;此设备体积轻小, 外形美观,安装方便,其成本比基于分析仪构建的传统型参考站低 3~5倍,可根据现场进行校准,确保其具有最佳的可追溯性。

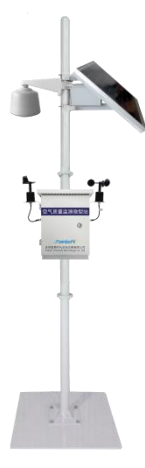

用户可根据自身需求对 ZWIN-AQMS08 所测量的参数自定义。 可选项包括:标准污染物臭氧(O3)、二氧化氮(NO2)、氮氧化 物(NOx)、一氧化碳(CO)、二氧化硫(SO2)、颗粒物(PM10、 PM2.5);以及温度、湿度等气象参数。

## 1.2 配置参数

| 名称 |         | 规格/明细                                  |
|----|---------|----------------------------------------|
|    | 太阳能板    | 45°安装视角,使面板获得最大阳光照射面积。                 |
|    |         | 配置防风防雨百叶箱,采用抱箍式固定;                     |
|    | 微型空气站   | 独立的空气质量监测箱,采用悬挂式安装,保证                  |
|    |         | 采样充分。                                  |
|    |         | 温度: 量程: -40~120℃; 分辨率: 0.1℃; 准         |
|    | 大气温湿度传感 | 确度: ±0.3℃;                             |
|    | 器       | 湿度:量程:0~100%RH;分辨率:0.1%RH;             |
|    |         | 准确度: ±2%RH;                            |
| 设  |         | 检测原理:光散射原理;分辨率: 0.1ug/m <sup>3</sup> ; |
| 备  | 颗粒物传感器  | 粒径通道: PM2.5、PM10、TSP; 检测范围: 0~         |
|    |         | 1000ug/m <sup>3</sup> ;                |
|    |         | NO2: 测量范围/分辨率: 0-1/0.001ppm            |
|    |         | 采样精度: ±2%FS                            |
|    |         |                                        |
|    | 气体传感器   | CO: 测量范围/分辨率: 0-10/0.01ppm             |
|    |         | 采样精度: ±2%FS                            |
|    |         | S02: 测量范围/分辨率: 0-1/0.001ppm            |
|    |         | 采样精度: ±2%FS                            |

天津智易时代科技发展有限公司 Tianjin Zwinsoft Technology Co., Ltd

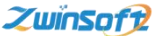

|   |         | 03: 测量范围/分辨率: 0-1/0.001ppm        |
|---|---------|-----------------------------------|
|   |         | 采样精度: ±2%FS                       |
|   |         | 风速: 量程: 0~45m/s; 分辨率: 0.1m/s;     |
|   | 风速、风向传感 | 准确度: ±0.3m/s; 启动风速: ≤0.5m/s;      |
|   | 器       | 风向: 量程: 0-360°; 分辨率: 1°;          |
|   |         | 准确度: ±3°; 启动风速: ≤0.5m/s;          |
|   | 十与正住咸哭  | 范围: 10~1100hPa; 辨率: 0.1hPa 准确度: 土 |
|   | 入口压在恐奋  | 0. 3hPa                           |
| 平 | 其砷软件系统  | 新提佐洲其木功能(京时佐洲 杏海笙 非垩ム)            |
| 台 | 至屾扒什尔切  | <u> </u>                          |

2.气体监测单元

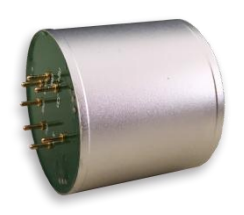

ZWIN-AQMS08 微型空气站采用智能型气体(SO2、NO2、CO、O3、)传感器。

此款传感器是我公司专门针对气体探测器推出的新型智能传感器,采用扩散式气体检测方法,仪器内被检测区的气体随着空气自由流动进入气体传感器中。该传感器主要解决气体探测种类繁多、各品种传感器互不兼容、生产标定复杂、核心器件更换限制等问题;

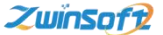

操作方便、测量准确、工作可靠;其体积轻小,其中气体传感器可 根据具体需求更换,自带温度补偿,出厂后使用无需再次标定。

各监测气体的参数如下:

| 工作电压         | DC5V/24V±1% 波特率 |              | 9600                |
|--------------|-----------------|--------------|---------------------|
| 响应时间         | <305            | 检测原理         | 电化学                 |
| N02 测量范围/分辨率 | 0-1/0.001ppm    | S02 测量范围/分辨率 | 0-1/0.001ppm        |
| C0 测量范围/分辨率  | 0-10/0.01ppm    | 03 测量范围/分辨率  | 0-1/0.001ppm        |
| 采样精度         | ±2%FS           | 工作湿度         | 10~95%RH<br>(非凝结)   |
| 重复性          | ±1%FS           | 长期漂移         | ≤1%FS/年             |
| 工作温度         | -20-70°C        | 预热时间         | 30S                 |
| 存贮温度         | -40-70℃ 工作气压    |              | 86kpa $\sim$ 106kpa |
| 工作电流         | ≤50mA 质保期       |              | 一年                  |
| 使用寿命         | 2 年 外壳材质 铝      |              | 铝合金                 |
| 输出信号         | 4-20mA          |              |                     |
| 数字信号格式       | 支持 232/485 传输格式 |              |                     |

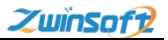

### 3.颗粒物监测单元

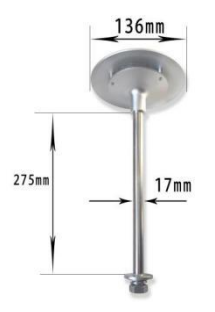

气体采样头

设备使用激光散射法测量颗粒物浓度。传感器测量组件是以 Gustav Mie 粒子光散射理论为基础,结合微光电探测技术而制作的 一套完整的空气颗粒分布浓度测量系统。

系统巧妙设计光敏感区作为粒子散射发生的场所,当粒子经过 聚焦激光所形成的光敏感区后,粒子散射的光被探测窗口上的微光 电探测器收集,微光电探测器把接收的光强度信号快速、准确的转 化为等量电压信号,信号的密集度对应于粒子的单位浓度值,扬尘 浓度值进行系数转换后通过数据接口实时输出。利用电子切割器的 专利技术同时测量 PM10 和 PM2.5 两个参数,测量范围 0-1000ug/m<sup>3</sup>。

| 执行标准 | IS014644—1 (FS209E) AQ/T4268—2015 |    |               |
|------|-----------------------------------|----|---------------|
| 技术原理 | 光散射式(光学粒径切割,无需物理粒径切割器)            |    |               |
| 粒径通道 | PM2.5/PM10/TSP                    | 供电 | 12V—24V       |
| 重现性  | $\leq \pm 2\%$                    | 流速 | 1L/min±5%恒定流量 |

5

天津智易时代科技发展有限公司 Tianjin Zwinsoft Technology Co., Ltd

ZwinSoft

| 测量精度   | ≤±10%                                    | 通讯方式    | RS485/RS232    |
|--------|------------------------------------------|---------|----------------|
| 分辨率    | 0.1 µ g                                  | 通讯协议    | Modbus RTU[从站] |
| 最大有效量程 | $40 \text{mg/m}^3$                       | 室外防护等   | IP65           |
|        |                                          | 级       |                |
| 检测周期   | 默认 60s (1—999s 可调,建议≥6s)                 |         |                |
| 使用环境   | 温度: -10℃~50℃; 湿度: <85%RH; 大气压: 86~106kpa |         |                |
| 防爆等级   | 无(选配隔爆保护箱 EXDIIBT4)                      |         |                |
| 电池     | 可选配 5200mah 内置锂电池                        |         |                |
| 系统扩展性  | 温度、湿度、可燃气体                               | 、、氧气、二氧 | 化碳等            |

4.气象监测单元

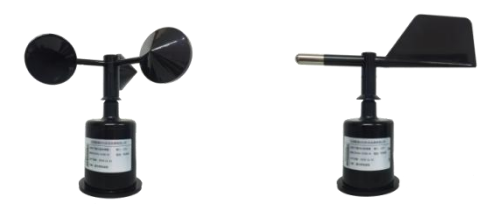

风速风向传感器实物图

ZWIN-YC06-W 气象风向传感器(变送器)内部采用高精度磁敏 感应芯片,并选用低惯性轻金属风向标响应风向,动态特征性好。

ZWIN-YC06-W 气象风速传感器(变送器)采用传统三分杯气象 风速传感器结构,风杯选用碳纤维材料,强度高,启动好,杯体内 置信号处理单元能根据用户需求输出相应风速信号,可广泛应用于 气象、海洋、环境、机场、港口、实验室、工农业交通等领域。

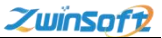

设备还具备温度、湿度、大气压等环境参数的监测,为扬尘和 噪声监测数据的后期分析提供气象参数保障。

|         | 风速            | 风向              | 温度             | 湿度           | 气压                      |
|---------|---------------|-----------------|----------------|--------------|-------------------------|
| 测量菜田    | $0^{45m/c}$   | 0~360°          | -40~           | 0~ 100%      | $10^{1100 \text{ kp}}$  |
| 侧里把回    | 0 400/8       | 0 300           | 120℃           | 0 100%       | 10 1100III a            |
| 准确度     | $\pm 0.3$ m/s | $\pm 3^{\circ}$ | ±0.3℃          | $\pm 2\%$ RH | $\pm$ 0.3hPa            |
| 启动速度    | ≤0.5m/s       | ≪0.5m/s         |                |              |                         |
| 供电方式    | DC12V         | DC12V           | DC12V          | DC12V        | 10~30V DC               |
| 输出形式    | RS485         | RS485           | RS485          | RS485        | RS485                   |
| 仪器线长    | 标配 5m         | 标配 5m           | 标配 0.5m        | 标配 0.5m      |                         |
|         | 电流型输          | 电流型输            |                |              |                         |
|         | 出阻抗≤          | 出阻抗≤            |                |              |                         |
| <b></b> | 600 Ω         | $250 \ \Omega$  |                |              |                         |
| 贝轼肥刀    | 电压型输          | 电压型输            |                |              |                         |
|         | 出阻抗≥          | 出阻抗≥            |                |              |                         |
|         | 1KΩ           | 1KΩ             |                |              |                         |
|         | 温度-40℃        | 温度-40℃          |                |              | 温度-20℃                  |
| 工作环培    | ~50°C         | ~50°C           | 温度-40℃         | C~120℃       | ~60°C                   |
| 工计/小垷   | 湿度≤           | 湿度≤             | 湿度 0%RH~100%RH |              | 湿度                      |
|         | 100%RH        | 100%RH          |                |              | 0%RH <sup>~</sup> 80%RH |
| 防护等级    | IP45          | IP45            | IP65           | IP65         |                         |
| 线缆等级    | 额定电压          | 额定电压            |                |              |                         |
|         | 300V          | 300V            |                |              |                         |
|         | 温度等级:         | 温度等级:           |                |              |                         |
|         | 80°C          | 80°C            |                |              |                         |

| 天津智易时代科技发展有限公司 Tianjin Zwinsoft Technology Co., Ltd |      |       |      |      | ZwïnSoft |
|-----------------------------------------------------|------|-------|------|------|----------|
| 产品功耗                                                | 50mW | 5.5mW | 0.4W | 0.4W | ≪0.5W    |

# 5.立杆安装前基础准备:

# 立杆孔间距: 大约 195\*195mm

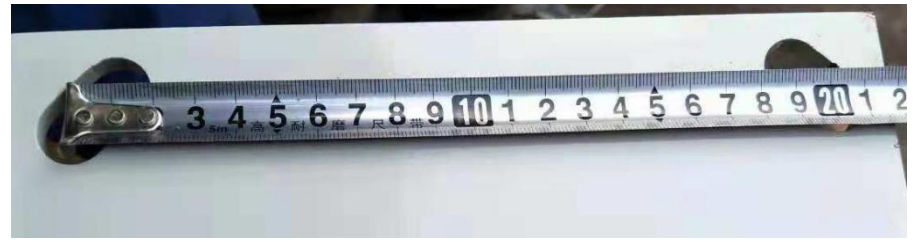

立杆底座孔间距尺寸测量图

# 方案一:

地笼+水泥填充:可直接 M14 螺栓紧固一结实耐用

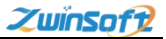

天津智易时代科技发展有限公司 Tianjin Zwinsoft Technology Co., Ltd

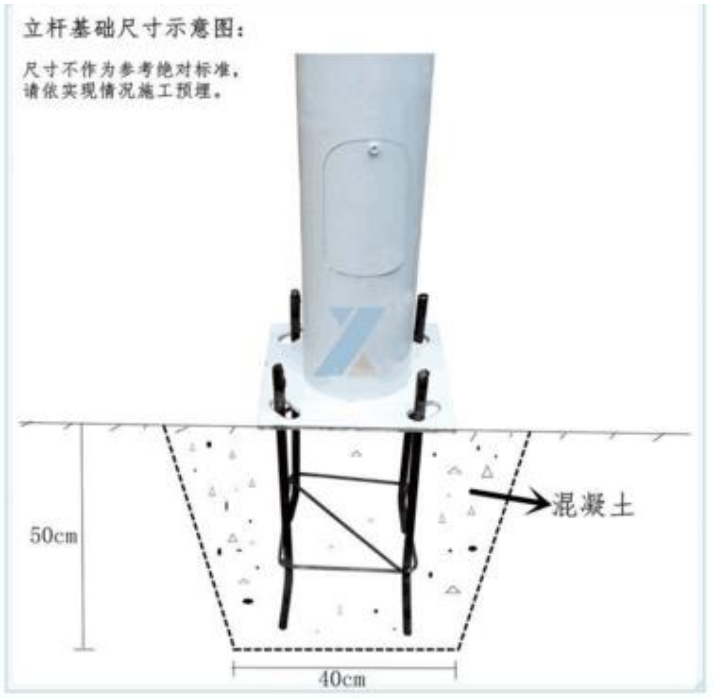

# 方案二:

水泥地基: 50cm\*50cm\*30cm(厚度),膨胀螺栓固定 一费用相对

少

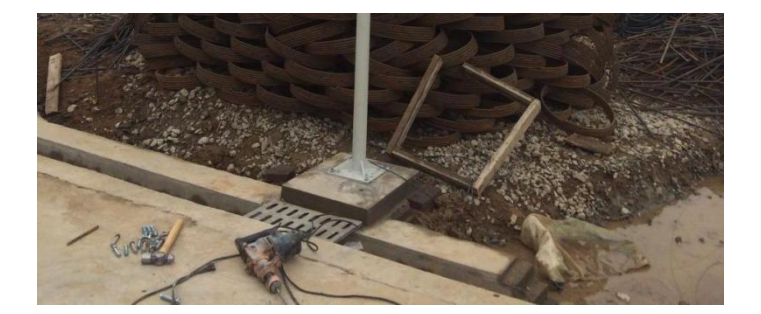

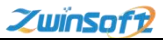

# 6.设备安装示意图

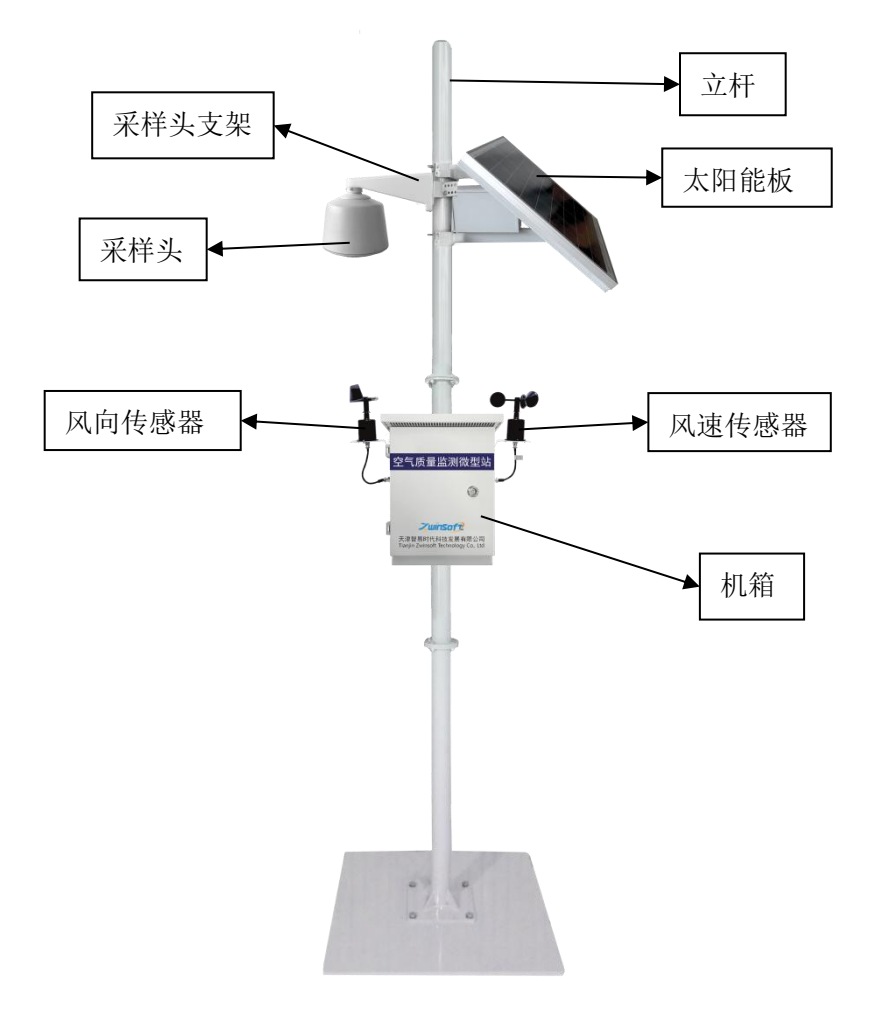

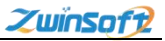

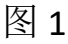

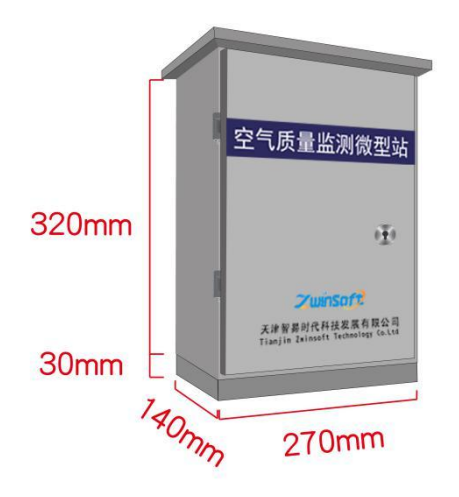

机箱尺寸图

# 6.1 风速风向传感器安装

安装配件:

| 序号 | 配件名称及数量  | 配件图 |
|----|----------|-----|
| 1  | 风速传感器 1个 |     |
| 2  | 风向传感器 1个 |     |

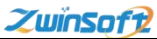

| 3 | 传感器接线<br>五芯风速传感器线1根<br>四芯风向传感器线1根 |      |
|---|-----------------------------------|------|
| 4 | 传感器支架 2个                          |      |
| 5 | 螺丝 8 个<br>螺母 8 个                  | Kare |

# 安装步骤

# 1) 将传感器支架安装在主机两侧

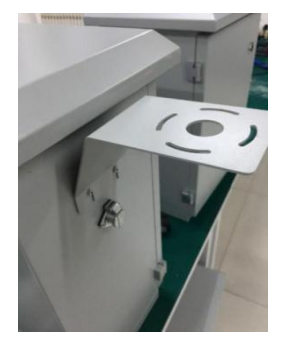

ZwïnSoft

2)将风速传感器线五芯插头的一端插在风速传感器上,另一端穿过 支架中间孔洞,用螺丝螺母将风速传感器安装在主机左侧支架上, 最后将传感器线另一端插头插在主机左侧航空插头上。

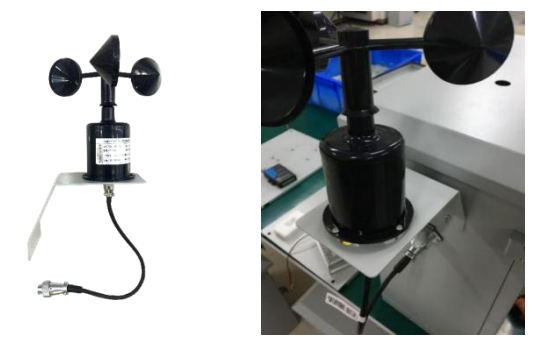

3)同上述方法安装风向传感器。

注意:1 安装过程中使风向传感器指南线朝南放置。

2风向传感器线一端为四芯插头。

6.2 太阳能板与电池的安装

安装配件

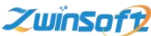

| 序号 | 配件名称及数量       | 配件图片    |
|----|---------------|---------|
| 1  | 太阳能板 1 块      |         |
| 2  | 支架1(内含锂电池) 1个 |         |
| 3  | 支架 2 1 个      |         |
| 4  | 螺丝 8 个        | - Aller |

# 安装步骤

将太阳能板背面朝上放置,将太阳能板支架(内含锂电池组)放置在太阳能板的上面,把太阳能板和支架电源线插头对接,然后用4个螺丝固定(安装时注意使支架向太阳能板内侧倾斜)

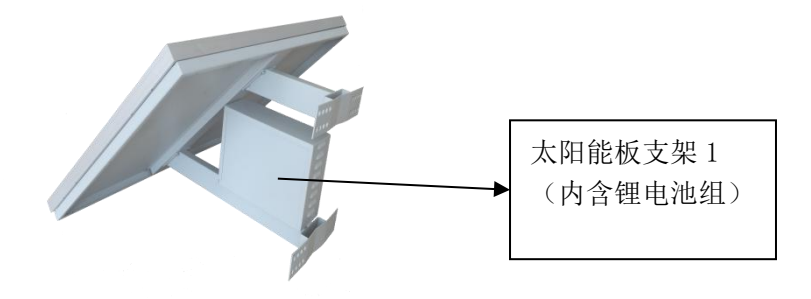

2) 再将太阳能板支架 2 安装在太阳能板上,用4 个螺丝固定

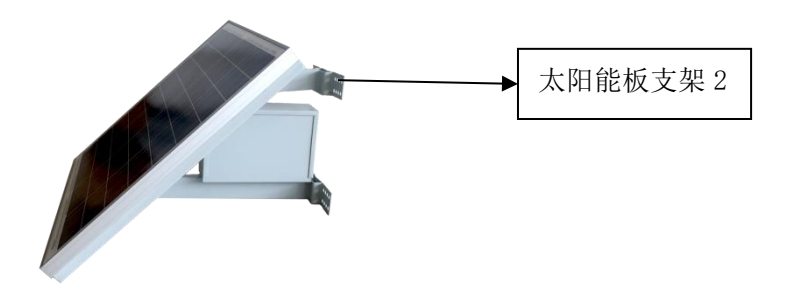

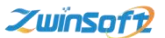

3)最后将安装好的太阳能板及电池组安装在杆上(角度最好面朝正 南方向),将太阳能蓄电池引出线从立杆内部引出接在主机里面 的开关电源上(主机开关电源上已预留端口可直接插接)

# 6.3 采样器的安装

安装配件

| 序号 | 配件名称及数量              | 配件图片     |
|----|----------------------|----------|
| 1  | 采样器 1个               |          |
| 2  | 采样器支架 1个             |          |
| 3  | 采样器支架底片 1片<br>连接板 1块 |          |
| 4  | 螺丝 3 个<br>螺母 3 个     | 12 000 m |

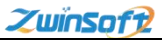

### 安装步骤

1) 将采样器上的电线从采样器支架的内部穿过, 然后将两者固定。

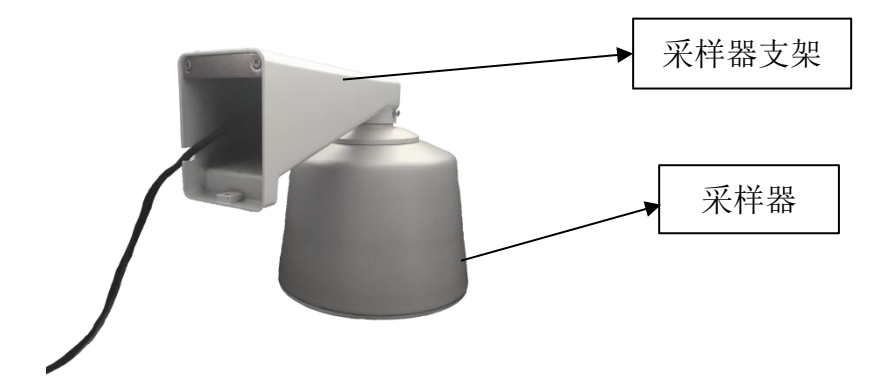

将连接板和采样器底片用螺丝螺母固定,将采样器的电线穿过连接板后把连接板固定在采样器支架上,用螺丝固定。

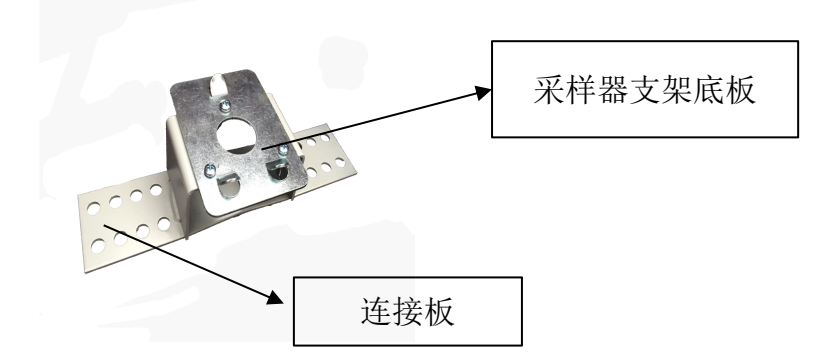

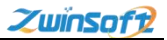

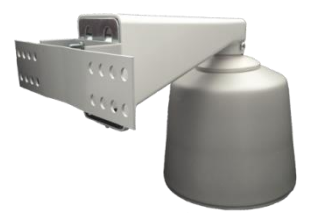

6.4 立杆安装

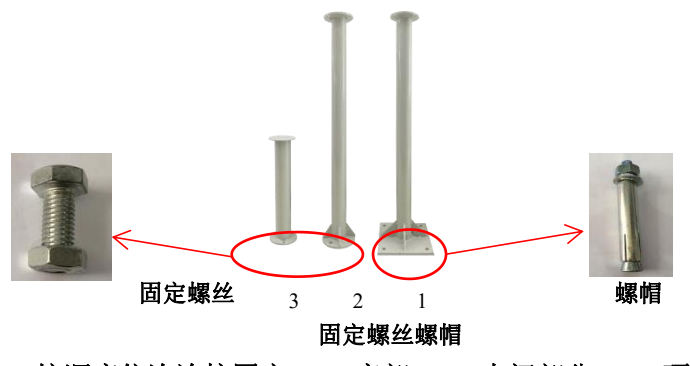

按顺序依次连接固定(1—底部,2—中间部分,3—顶部)

6.5 箱体固定

方式一:双孔抱箍固定

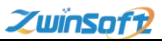

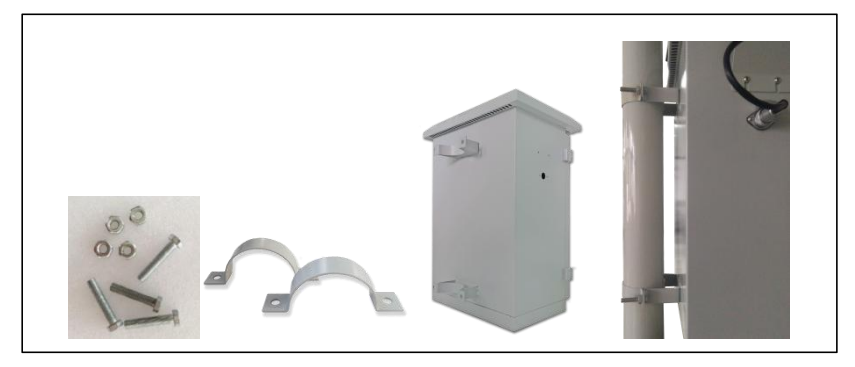

使用配套 M8 螺丝螺母双垫片,将仪器用抱箍固定在立杆顶部适当位置。

注:此抱箍仅用于专用配置立杆。

# 方式二: 条形抱箍固定

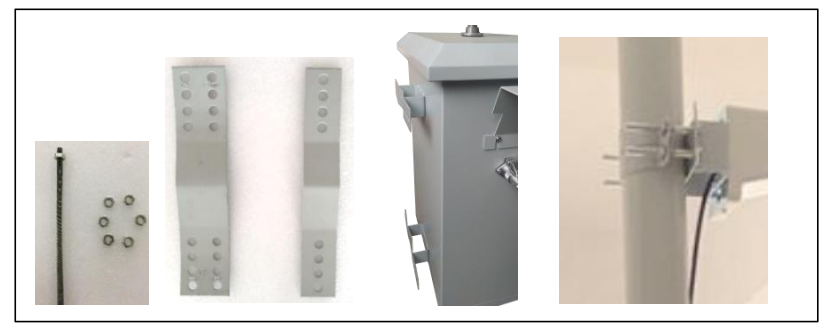

使用丝杠螺母将仪器固定在适当位置。 注:此抱箍可适用于不同直径的立杆。

方式三:圆形抱箍固定

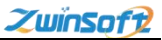

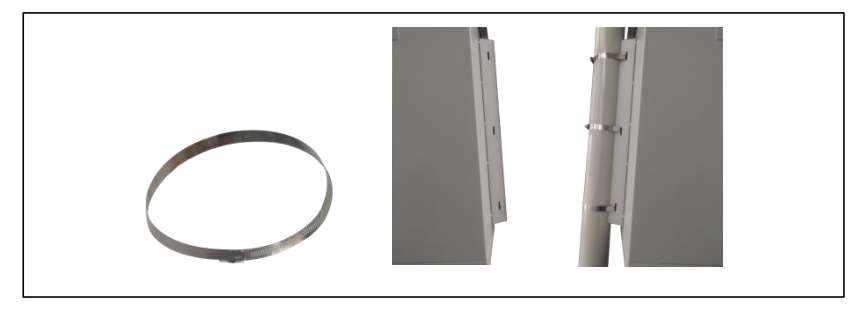

使用一字螺丝刀打开抱箍,将抱箍从箱体后面的固定孔穿过与立杆 固定,固定后旋紧抱箍即可。

注:此抱箍共有大、中、小三个等级,可适用于不同直径的立杆。

### 6.6 总体安装

总体安装:即将太阳能板、采样器,主机用丝杠,螺母和条形 抱箍安装在立杆上。然后将相关接线端子对接即可。

**端子对接方法规则:**太阳能板接口与采样器上的接口均从主机仪器 盒子底端进线口进入,(采样器上的 GPS 输出接口与主机上 GPS 输 入接口相接)采样器上的传感器输出接口与主机上的传感器输入接 口相接,太阳能板接口与主机上电源接口相接;

将安装好的仪器固定在杆上,整体安装效果如下图所示。

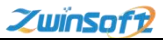

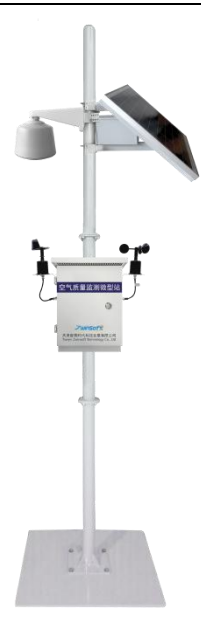

**注意事项**:为了方便仪器安装的说明,在安装前请务必看清各配件 所对应的名称。

# 7.设备操作说明

# SIM 卡安装说明

设备运行前,首先安装 SIM 卡, SIM 卡安装由右往左插入主板右 上侧卡槽中,如下图所示:

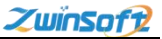

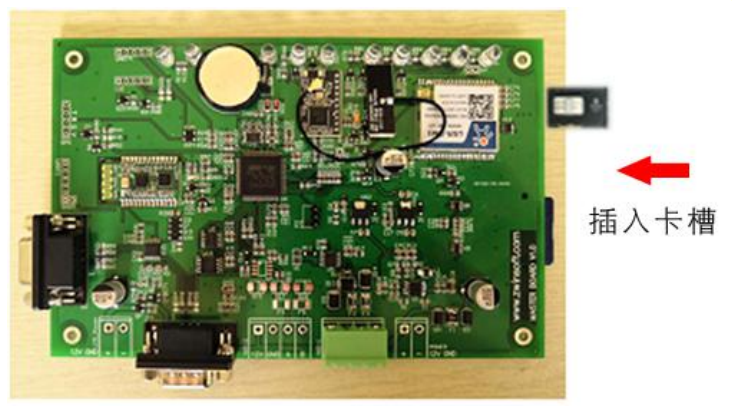

(如需取出 SIM 卡,可用牙签等细尖物体下按卡槽旁的黄色小按钮,即可取出。)

# 设备启动

- 1) 打开机箱
- 2) 接通电源 (交流电 220V)
- 3) 打开设备电源开关(合闸)

4) 查看各指示灯是否正常 指示灯说明

工作状态: 主板工作状态。闪烁: 正常; 其他: 异常。

G1: GPRS 工作状态。闪烁:正常;其他:异常/未供电。

G2: GPRS 信号指示。亮: 信号正常; 灭: 无信号。

G3: GPRS 连接服务器 A 状态。亮:已连接;灭:未连接。

G4: GPRS 连接服务器 B 状态。亮:已连接;灭:未连接。

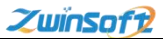

G5: GPRS 数据传输指示。快速闪烁:有数据正在传输;灭:无数据传输。

### 8.软件操作

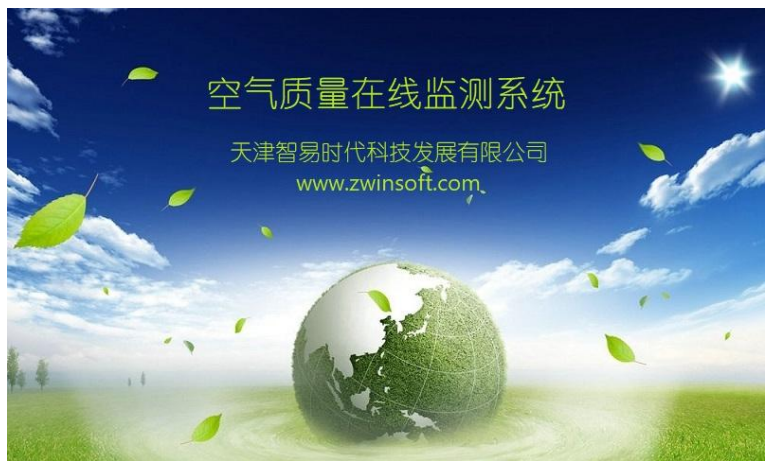

图 a

## 8.1 触摸屏显示页面

设备端界面首页(图 a)出现后,显示屏会自动跳转至图 b 显示 监测点位信息页面,主要是设备编号、时间以及各个监测因子的实 时数据等相关信息,用户可通过下图右侧设置及查询按钮对其进行 相关设置操作。

| 天津智易时代科技发展有限公司 Tianjin Zwinsoft Technology Co., Ltd |                    |                     |                       |    |  |  |
|-----------------------------------------------------|--------------------|---------------------|-----------------------|----|--|--|
| 空气质量监测系统 设备编                                        |                    | )18080711test       | 2018-11-09 11:46:45 🍸 | II |  |  |
|                                                     |                    |                     |                       |    |  |  |
| CO                                                  | S02                | N02                 | 03                    | ۍ  |  |  |
| 0.015                                               | 52.0               | 23.0                | 32.0                  | 置  |  |  |
| $(m\sigma/m^2)$                                     | $(u \sigma / m^2)$ | $(u_{n}/m_{2}^{2})$ | $(u_{\pi}/m^2)$       |    |  |  |
| (mg/mo)                                             | (ugymo)            | (ug/mo)             |                       | 查  |  |  |
| PM2.5                                               | PM10               | 温度                  | 湿度                    | 創  |  |  |
| 110                                                 | 20.5               | 24.8                | 44 6                  |    |  |  |
| $(uc/m^2)$                                          | $(u \sigma / m^2)$ | (2)                 |                       |    |  |  |
| (ug/mo)                                             | (ug/mo)            |                     | (mrn)                 |    |  |  |
| 有压                                                  | 风速                 | 风向                  |                       |    |  |  |
| 100 6                                               | / NAC              | 1.41.3              |                       |    |  |  |
| 100.0                                               |                    |                     |                       |    |  |  |
| (kPa)                                               | (m/s)              | (*)                 |                       |    |  |  |
|                                                     |                    |                     |                       |    |  |  |

图 b

# 8.2 设置操作流程

点击图 b 右侧【设置】按钮,系统进入图 c 密码界面,正确输入 密码后(初始密码为000000,若密码错误,请与我司售后人员联系), 进入图 d 设置界面。 天津智易时代科技发展有限公司 Tianjin Zwinsoft Technology Co., Ltd

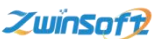

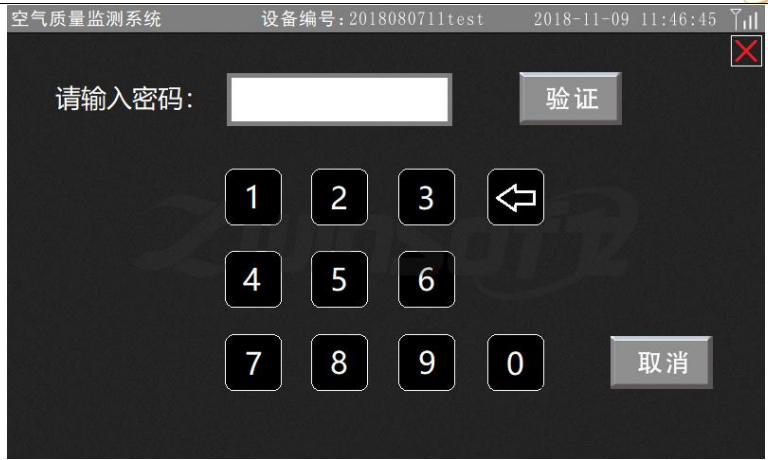

图 c

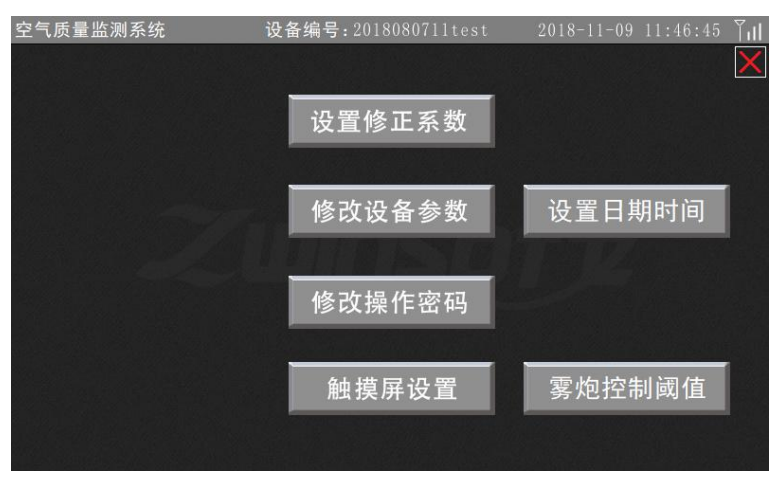

图 d

(1) 设置修正系数

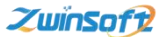

点击图 d 中的【设置修正系数】按钮,系统进入图 e,用户可根据需要分别设置各监测因子的比例 K、偏移 B 的数值,设置完成后点击【确认修改】按钮。

| 空气 | 〔质量监测 | 系统    | 设备编号:201 | 8080711t | est 2018-1 | 1-09 11:46:45     | Ĭıl |
|----|-------|-------|----------|----------|------------|-------------------|-----|
|    |       | 比例 K  | 偏移B      |          | 比例 K       | 偏移B               | ×   |
|    | C0    | 1.000 | 0        | 湿度       | 1.000      | 0                 |     |
|    | S02   | 1.000 | 0        | 气压       | 1.000      | 0                 |     |
|    | N02   | 1.000 | 0        | 风速       | 1.000      | 0                 |     |
|    | 03    | 1.000 | 0        | 风向       | 1.000      | 0                 |     |
|    | PM25  | 1.000 | 0        |          | 0.000      | 0                 |     |
|    | PM10  | 1.000 | 0        |          | 0.000      | 0                 |     |
|    | 温度    | 1.000 | 0        |          | 0.000      | 0                 |     |
|    |       |       |          |          |            |                   |     |
|    |       | 上一页下  | 一页       | 刷亲       | 所 确认的      | §改 取 <sup>消</sup> | Ϋ́  |
|    |       |       |          | _        |            |                   |     |

图 e

# (2) 修改设备参数

点击图 d 中【修改设备参数】按钮,系统进入图 f,用户根据需要进行设置,设置完成后,点击【确认修改】即可。

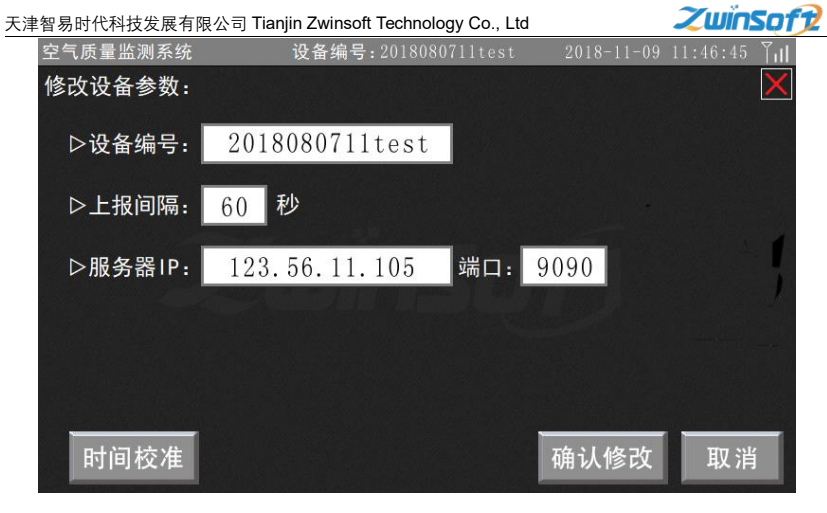

图 f

# (3) 修改操作密码

点击图 d 中的【修改操作密码】按钮,系统进入图 g,用户输入 原有密码,点击【验证】按钮;若原密码输入正确,系统进入图 h 新密码设置界面,输入新密码并点击【确认修改】按钮,则密码重 置操作完成。

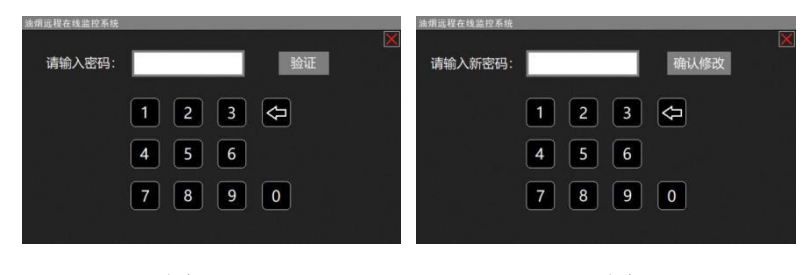

图 g

图 h

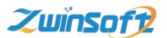

### (4) 触摸屏设置

点击图 d 中【触摸屏设置】按钮,系统进入图 i,点击上下的红 色三角按钮调节亮屏亮度、熄屏亮度、熄屏时间数值的大小;滑动 紫色按钮设置触摸提示音的开关;设置完成后,点击【确认修改】 按钮。

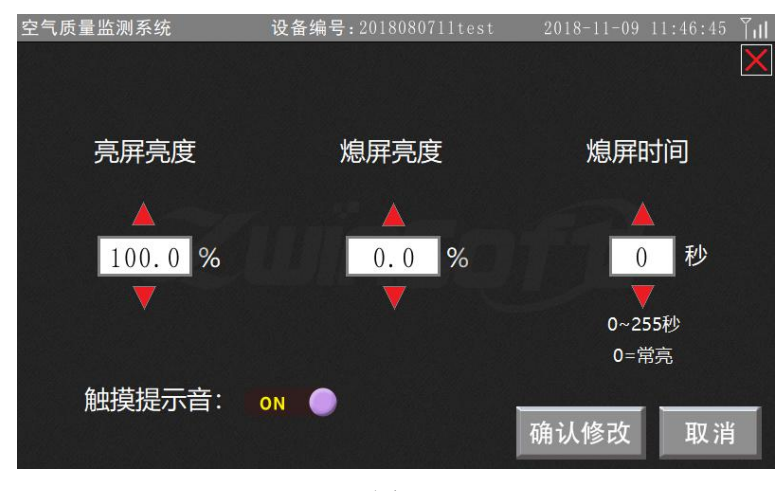

图i

# (5) 设置日期时间

点击图 d 中【设置日期时间】按钮,系统进入图 j,用户可点击 上下的红色三角按钮调节时间值,设置完成后点击【确认】。

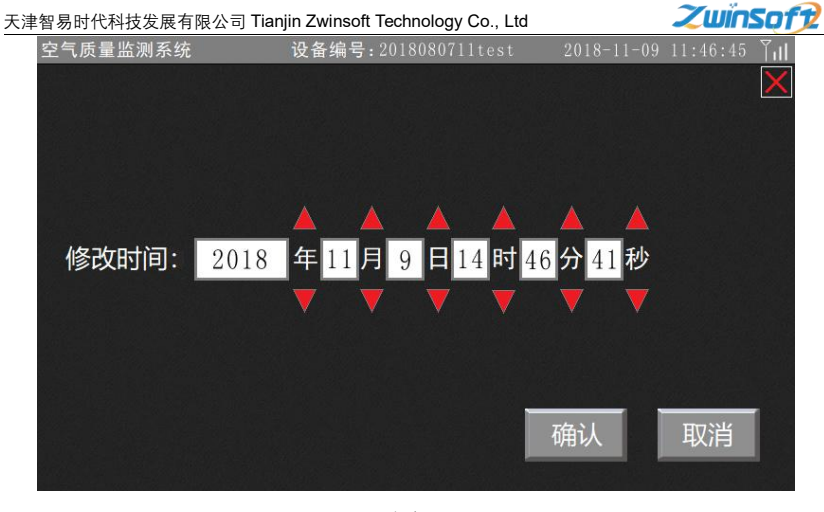

图j

# (6) 雾炮控制阈值

点击图 d 中【雾炮控制阈值】按钮,系统进入图 k,设置监测因 子阈值,设置完成后,点击【确认修改】按钮即可。

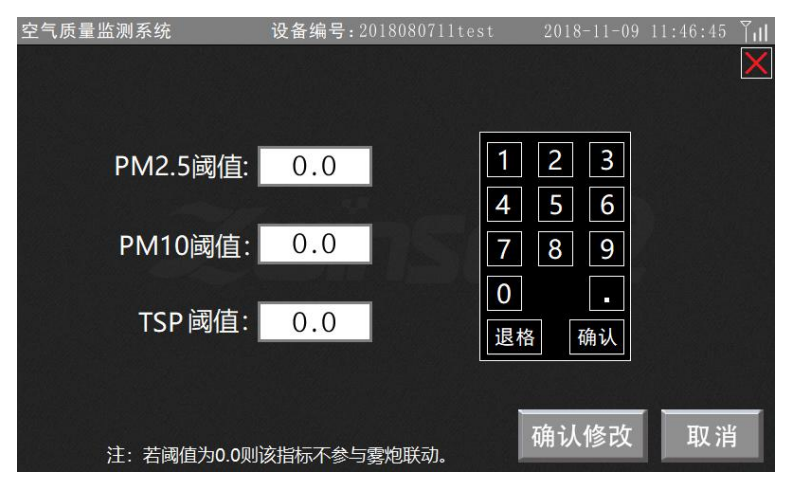

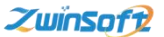

### 图 k

# 8.3 查询操作流程

本系统具有监测历史查询功能,点击图 b 右侧【查询】按钮, 系统进入图 1 页面,用户可点击上下的红色三角按钮调节设置"开 始时间"和"结束时间",设置完成后,点击【查询】即可进入图 m 查询历史数据页面。

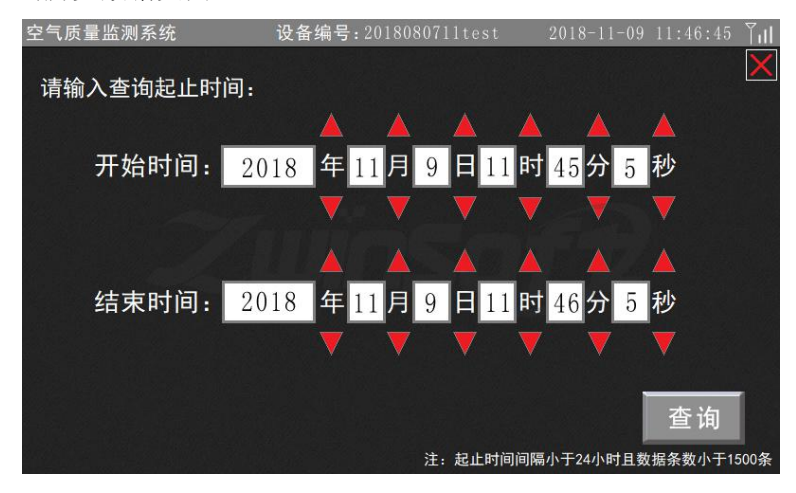

图 1

天津智易时代科技发展有限公司 Tianjin Zwinsoft Technology Co., Ltd

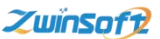

| 空气质量监测系统                             | <b>设备编号:</b> 2018080711test                  | 2018-11-09 11:46:45 Till     |
|--------------------------------------|----------------------------------------------|------------------------------|
| 查询历史数据                               |                                              | ×                            |
| 181109 11:46:19 CO: 0.01 SO2: 1 NO2: | 1 03: 1 PM25:0.0 PM10:0.0 温度: 31.2 湿度:       | 22.4 气压: 101.6 风速: 0.0 风向: 0 |
|                                      |                                              |                              |
|                                      |                                              |                              |
|                                      |                                              |                              |
|                                      |                                              |                              |
|                                      |                                              |                              |
|                                      | ++ 1 久粉;                                     | 民 古粉。1 / 1                   |
|                                      | 武·武王 (1) (1) (1) (1) (1) (1) (1) (1) (1) (1) | <del>法 /</del><br>送转 下一页     |

图m

(\*注:以上界面操作功能,列举了大部分监测仪触摸屏的操作,用户 可根据所订购设备的实际情况选择性操作设置。)

# 9.设备维护

主机被设计为可以长期连续运行,通常不需要特别维护。仅光 学元件缓慢污染情况,需要定期清洁处理。

# 注意:

所有内部的光学器件出厂前经专用工具调整安装,用户不得自 行进行调整。

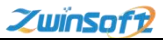

# 10.故障处理

下表列出了可能出现的故障现象、原因及处理方法:

|                    | 现象                 | 可能原因及处理办法         |
|--------------------|--------------------|-------------------|
| 1                  | 凤扇不柱动              | 检测电源线连接是否正常,确认电源线 |
|                    | 1/1/49/11/72/401   | 的连通               |
| 2                  | 主控板"工作状态"指示灯不      | 主控板电源线连接是否正常,确认电源 |
|                    | 亮                  | 线的连通              |
| 3                  | 服务器接收不到数据          | 天线是否接好, SIM 卡是否安装 |
| 4                  | 于托豆草工日二            | 1.主板供电是否有电        |
|                    | 土伮併希儿並小            | 2.液晶显示器线是否连接正常    |
| 5                  | PM2.5/PM10 数值恒定且恒小 | 传感器故障(联系售后服务电话)   |
| PM2.5/PM10 数值有变化持续 |                    | 传感器内部污染,拆下传感器对其气路 |
| 6                  | 很大                 | 进行吹扫              |
| 7                  | 噪声、风速、风向数据输出值      | 可能接线问题导致采集仪无法正确获取 |
|                    | 为0                 | 信息,检查接线是否连接正确     |
| 8                  | 风速风向标旋转不灵,迟滞大      | 检查轴承是否有异物或者是润滑油用完 |

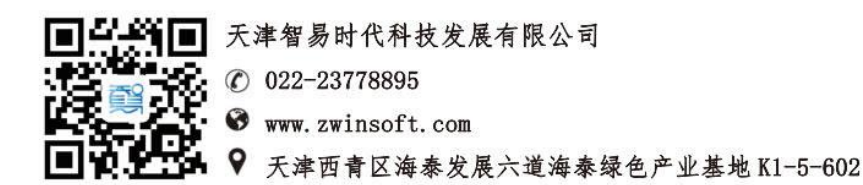